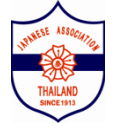

## 2023年タイ国日本人会定期総会 出欠連絡

## 【定期総会にご出席の方】

- (1) 会員情報をご入力ください。(会員番号・氏名・メールアドレス・電話番号)
- (2) 出欠の欄の、"出席"にチェックを入れ、"Next"で次に進み、"Comfirmed"を押してください。
- (3)ご提出完了後、確認メールが届きます。当日、会場にご来場ください。

|                                             | 会員番号 (Member            | 12345                                                    |  |
|---------------------------------------------|-------------------------|----------------------------------------------------------|--|
| 年の定期総会は、下記会場にて開催いたします。                      | ID) *                   |                                                          |  |
| 日時:4月27日(木)18:00~20:30 (17:15受付開始)          | 氏名<br>Name(Jananese)    | 日本花子                                                     |  |
| 場所:第一部・第二部 Glowfish Studio (日本人会サートン本館のビルの2 | *                       |                                                          |  |
| ) 18:00~19:00                               | 氏名 Name                 | Nihon Hanako                                             |  |
| #死」 ロネ人 エリートン 485 19.40~20.30               | (English) *             | First Name Last Name                                     |  |
|                                             | メールアドレスE-               | x0x@x0x.com                                              |  |
| 会員情報(Member Information)                    | Email *                 |                                                          |  |
|                                             | 電話番号 Cellular<br>Number | 012-345-6789                                             |  |
| 貝番号(Member 12345                            |                         |                                                          |  |
| )) *                                        | 出欠                      |                                                          |  |
| 名 日本 花子<br>ame(Japanese)                    | Attendance ※欠席の         | D方は委任状をご記入ください。                                          |  |
|                                             |                         |                                                          |  |
| 名 Name Nihon Hanako                         | 定期総会に(I will)<br>*      | <ul> <li>出席 (attend)</li> <li>欠席 (not attend)</li> </ul> |  |
| Crigiisn) First Name Last Name              |                         | 0.00                                                     |  |
| ールアドレスE- xxx@xxx.com                        |                         |                                                          |  |
| mail *                                      |                         | Next                                                     |  |

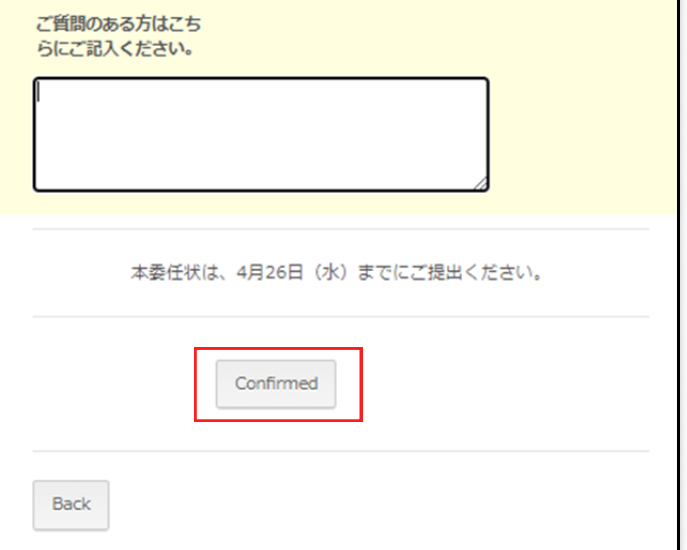

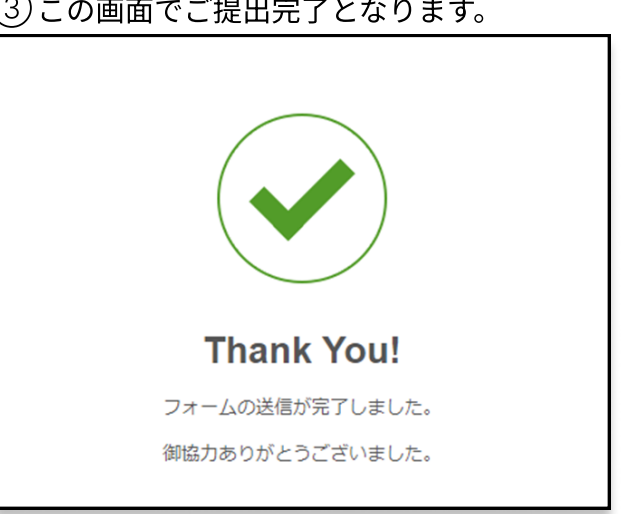